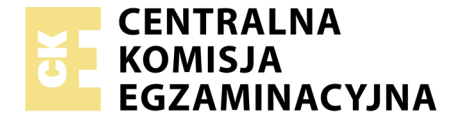

Nazwa kwalifikacji: **Montaż i eksploatacja systemów komputerowych, urządzeń peryferyjnych i sieci** Oznaczenie kwalifikacji: **EE.08** Numer zadania: **06** 

|                        | Wypełnia zdający |                                                          |
|------------------------|------------------|----------------------------------------------------------|
| Numer PESEL zdającego* |                  | Miejsce na naklejkę z numerem<br>PESEL i z kodem ośrodka |

Czas trwania egzaminu: 150 minut

EE.08-06-19.06

# EGZAMIN POTWIERDZAJĄCY KWALIFIKACJE W ZAWODZIE Rok 2019

CZĘŚĆ PRAKTYCZNA

PODSTAWA PROGRAMOWA 2017

### Instrukcja dla zdającego

- 1. Na pierwszej stronie arkusza egzaminacyjnego wpisz w oznaczonym miejscu swój numer PESEL i naklej naklejkę z numerem PESEL i z kodem ośrodka.
- 2. Na KARCIE OCENY w oznaczonym miejscu przyklej naklejkę z numerem PESEL oraz wpisz:
  - swój numer PESEL\*,
  - oznaczenie kwalifikacji,
  - numer zadania,
  - numer stanowiska.
- 3. KARTĘ OCENY przekaż zespołowi nadzorującemu.
- 4. Sprawdź, czy arkusz egzaminacyjny zawiera 5 stron i nie zawiera błędów. Ewentualny brak stron lub inne usterki zgłoś przez podniesienie ręki przewodniczącemu zespołu nadzorującego.
- 5. Zapoznaj się z treścią zadania oraz stanowiskiem egzaminacyjnym. Masz na to 10 minut. Czas ten nie jest wliczany do czasu trwania egzaminu.
- 6. Czas rozpoczęcia i zakończenia pracy zapisze w widocznym miejscu przewodniczący zespołu nadzorującego.
- 7. Wykonaj samodzielnie zadanie egzaminacyjne. Przestrzegaj zasad bezpieczeństwa i organizacji pracy.
- 8. Jeżeli w zadaniu egzaminacyjnym występuje polecenie "zgłoś gotowość do oceny przez podniesienie ręki", to zastosuj się do polecenia i poczekaj na decyzję przewodniczącego zespołu nadzorującego.
- 9. Po zakończeniu wykonania zadania pozostaw rezultaty oraz arkusz egzaminacyjny na swoim stanowisku lub w miejscu wskazanym przez przewodniczącego zespołu nadzorującego.
- 10. Po uzyskaniu zgody zespołu nadzorującego możesz opuścić salę/miejsce przeprowadzania egzaminu.

## Powodzenia!

\* w przypadku braku numeru PESEL – seria i numer paszportu lub innego dokumentu potwierdzającego tożsamość

## Zadanie egzaminacyjne

Wykorzystując dostępne narzędzia, elementy i urządzenia sieciowe, podzespoły komputera oraz oprogramowanie znajdujące się na stanowisku egzaminacyjnym, wykonaj montaż okablowania i podłączenie urządzeń sieciowych. Przeprowadź modernizację stacji roboczej, konfigurację urządzenia sieciowego oraz wykonaj konfigurację systemów operacyjnych zainstalowanych na dysku twardym stacji roboczej oraz serwera.

Do konfiguracji serwera oraz stacji roboczej w systemie Windows wykorzystaj konto Administrator z hasłem Egzamin08!@

- 1. Wykonaj montaż okablowania sieciowego:
  - wykonaj podłączenie kabla UTP do panelu krosowego według sekwencji T568A
  - drugi koniec kabla UTP zakończ wtyczką RJ45 tak, aby uzyskać połączenie proste

*UWAGA:* po wykonaniu montażu zgłoś przewodniczącemu ZN – przez podniesienie ręki – gotowość do przeprowadzenia testu wykonanego okablowania. W obecności egzaminatora sprawdź za pomocą testera okablowania poprawność wykonanego połączenia panel krosowy – wtyczka.

2. Za pomocą kabli połączeniowych znajdujących się na stanowisku egzaminacyjnym połącz urządzenia zgodnie ze schematem.

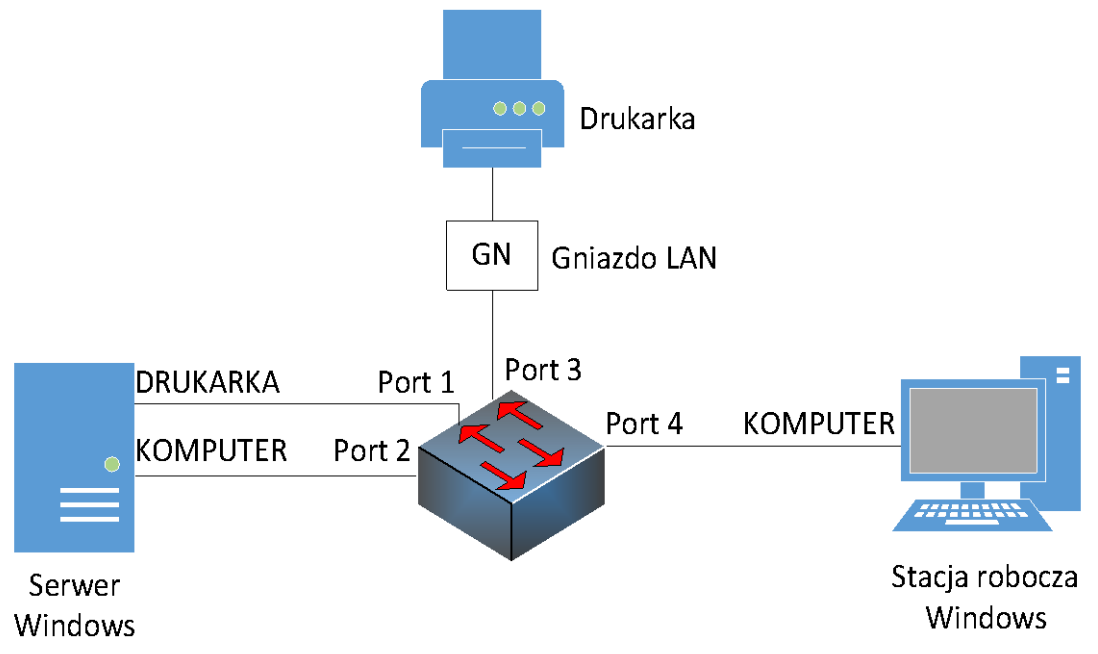

- 3. Zmodernizuj stację roboczą oraz sporządź w systemie Windows specyfikację techniczną zainstalowanej i zapasowej karty graficznej:
  - korzystając z programu GPU-Z dostępnego na nośniku DANE/PROGRAMY sprawdź parametry zainstalowanej karty graficznej ujęte w Tabeli 1 zamieszczonej w arkuszu egzaminacyjnym. Wykonaj zrzuty ekranu potwierdzające przeprowadzone testy. Zrzuty zapisz na pulpicie konta lokalnego Administrator jako plik edytora tekstowego pod nazwą *GPU1*
  - na pulpicie konta Administrator utwórz plik edytora tekstowego o nazwie *PORÓWNANIE-GPU* i utwórz w nim tabelę zgodną z Tabelą 1. W tabeli zapisz odczytane parametry dla zainstalowanej karty graficznej
  - wymień zainstalowaną kartę graficzną na zapasową. Jeżeli zainstalowana karta graficzna jest kartą wbudowaną wyłącz ją w BIOS lub Menadżerze urządzeń

UWAGA: po wykonaniu montażu zapasowej karty graficznej zgłoś przewodniczącemu ZN – przez podniesienie ręki – gotowość do zakończenia prac montażowych. Po uzyskaniu zgody przystąp do końcowych czynności montażowych oraz uruchomienia systemu operacyjnego Windows.

- sprawdź parametry zapasowej karty graficznej. Wykonaj zrzuty ekranu potwierdzające przeprowadzone testy. Zrzuty zapisz na pulpicie konta Administrator jako plik edytora tekstu GPU2
- zanotuj w tabeli pliku PORÓWNANIE-GPU odczytane parametry zapasowej karty graficznej
- 4. Skonfiguruj przełącznik według poniższych zaleceń, wykonaj zrzuty ekranowe dokumentujące konfigurację. Zrzuty umieść w dokumencie edytora tekstu. Dokument nazwij *konfiguracja\_przełącznik* i umieść na pulpicie konta **Administrator** na stacji roboczej:

UWAGA: przełącznik pracuje na ustawieniach fabrycznych zgodnie z dokumentacją, która jest dostępna w folderze PRZEŁĄCZNIK na nośniku opisanym DOKUMENTACJA/PROGRAMY. Jeżeli przełącznik zażąda zmiany hasła, ustaw je na ZAQ!2wsx

- adres IP: 172.16.0.1/24
- brama domyślna: 172.16.0.2
- włączone VLAN 802.1q
- utworzony VLAN o nazwie DRUKARKA (jeżeli jest taka opcja) oraz ID = 101
- utworzony VLAN o nazwie KOMPUTER (jeżeli jest taka opcja) oraz ID = 102
- porty 1 i 3 przypisane do VLAN DRUKARKA
- porty 2 i 4 przypisane do VLAN KOMPUTER
- wyłącz pozostałe porty powyżej piątego
- 5. Skonfiguruj interfejsy sieciowe serwera i stacji roboczej w systemach Windows:

UWAGA: drukarka ma ustawiony adres 192.168.0.200

- na serwerze skonfiguruj pierwszy interfejs sieciowy według poniższych zaleceń:
  - nazwa połączenia: DRUKARKA
  - adres IP: 192.168.0.x/24, gdzie x to numer stanowiska egzaminacyjnego
  - brama domyślna: brak
  - serwer DNS: 127.0.0.1
- na serwerze skonfiguruj drugi interfejs sieciowy według poniższych zaleceń:
  - nazwa połączenia: KOMPUTER
  - adres IP: 172.16.0.2/24
  - brama domyślna: brak
  - serwer DNS: 127.0.0.1
- na stacji roboczej skonfiguruj interfejs sieci przewodowej według poniższych zaleceń:
  - nazwa połączenia: KOMPUTER
  - adres IP: 172.16.0.3/24
  - brama domyślna: brak
  - serwer DNS: IP serwera
- na serwerze za pomocą polecenia ping sprawdź komunikację z drukarką, przełącznikiem oraz stacją roboczą.

UWAGA: po wykonaniu powyższego polecenia zgłoś przewodniczącemu ZN – przez podniesienie ręki – gotowość do przeprowadzenia ponownego sprawdzenia komunikacji serwera z drukarką, przełącznikiem oraz stacją roboczą. Sprawdzenie wykonaj w obecności egzaminatora.

- 6. Skonfiguruj serwer z zainstalowanym systemem Windows:
  - promuj serwer do roli kontrolera domeny. Utwórz nową domenę w nowym lesie o nazwie egzamin.local. Hasło dla konta Administrator trybu przywracania usług katalogowych ustaw na ZAQ!2wsx

UWAGA: jeżeli będziesz musiał zmienić hasło konta Administrator, nowe hasło ustaw na ZAQ!2wsxc

- utwórz w domenie jednostkę organizacyjną Sekretariat
- w jednostce organizacyjnej **Sekretariat** utwórz konto użytkownika z poniższymi danymi:
  - imię i nazwisko: Anna Nowak
  - nazwa logowania: **anowak**
  - hasło docelowe: zaq1@WSX
- utwórz na serwerze folder C:\Homes i udostępnij pod nazwą zasobu homes\$
- do udostępnionego zasobu ustaw uprawnienia sieciowe: Wszyscy Pełna kontrola
- do utworzonego folderu ustaw zabezpieczenia tylko dla: Administratorzy Pełna kontrola
- użytkownikowi anowak ustaw ścieżkę katalogu macierzystego zlokalizowanego w udostępnionym zasobie w folderze *anowak* z mapowaniem pod literę M:
- dodaj stację roboczą do domeny egzamin.local
- zaloguj się na stacji roboczej na konto **anowak**, utwórz dowolny plik na dysku M:

### Czas na wykonanie zadania wynosi 150 minut. Ocenie podlegać będzie 5 rezultatów:

- wykonane okablowanie sieciowe oraz połączenie fizyczne urządzeń,
- zmodernizowana stacja robocza,
- skonfigurowane urządzenie sieciowe,
- skonfigurowane interfejsy sieciowe serwera i stacji roboczej,
- skonfigurowany serwer

#### oraz

przebieg wykonania okablowania sieciowego oraz modernizacji stacji roboczej.

Uwaga: Zawartość nośnika USB, wykorzystywanego podczas egzaminu do zapisu zrzutów ekranowych lub dokumentów, jest usuwana po egzaminie i nie stanowi dokumentacji egzaminacyjnej przekazywanej wraz z arkuszem do OKE.

|                                      | Zainstalowana karta graficzna<br>GPU1 | Zapasowa karta graficzna<br>GPU2 |
|--------------------------------------|---------------------------------------|----------------------------------|
| Nazwa (Name)                         |                                       |                                  |
| Układ graficzny (GPU)                |                                       |                                  |
| Wersja DirectX (DirectX Support)     |                                       |                                  |
| Wypełnianie pikseli (Pixel Fillrate) |                                       |                                  |
| Wypełnianie tekstur                  |                                       |                                  |
| (Texture Fillrate)                   |                                       |                                  |
| Rozmiar pamięci (Memory Size)        |                                       |                                  |
| Efektywna przepustowość              |                                       |                                  |
| (Bandwidth)                          |                                       |                                  |
| Taktowanie zegara (GPU Clock)        |                                       |                                  |